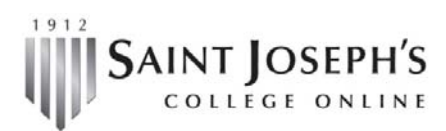

1-800-343-5498 | gpscoursesupport@sjcme.edu

## Enrolling for a Workshop

| Step | Action                                                                                                    |
|------|----------------------------------------------------------------------------------------------------|
| 1.   | Sign into ANGEL                                                                                                    |
| 2.   | Click on Find a Course under the Courses nugget.                                                                                                    |
| 3.   | Key in WS 401 under the Keyword Search. (Please note, the course number will vary, depending on the workshop.)   Course Search   Semester   WS 401   WS 401   Course   Organizational Unit   Institution    |
| 4.   | Click on the Enroll by Pin link.  Home > Course Search  Course Search  WS 401 Course Organizational Unit Institution Change Section Name Enrollment WS 401: Advanced Discussion Forum Tactics Enroll by PIN |

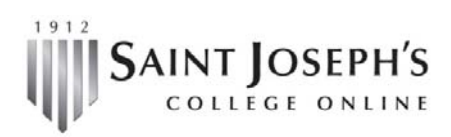

1-800-343-5498 | gpscoursesupport@sjcme.edu